### COM FUNCIONA LA PLATAFORMA. TRADUCCIONS DE TEXT I FITXERS.

UN COP LOGAT LI SORTIRÀ AQUESTA PRIMERA PÀGINA. EL FUNCIONAMENT ÉS MOLT INTUITIU.

| Transcripcions amb IA | <b>Dades Professionals</b>                                                                                                    |                    |  |  |  |  |
|-----------------------|----------------------------------------------------------------------------------------------------|--------------------|--|--|--|--|
| Traduir documents     |                                                                                                    |                    |  |  |  |  |
| Dades Professionals i |                                                                                                    | e-mail company/a   |  |  |  |  |
| Canvi de Password     | Recomanar la plataforma a un/a colega                                                                                                    | Enviar recomanació |  |  |  |  |
| Gestor de             | Nom                                                                                                    | E-mail             |  |  |  |  |
| Cubachpelons          | tr11                                                                                                    | tr1@lescala.cat    |  |  |  |  |
|                       | Actualitza Dades<br>Responsable del tractament: Transcripcions.cat<br>Finalitat: Facilitar el servei gestió i d'interacció entre Professionals i Clients perquè puguin realitzar factivitat professional contractada en un enforn on line xifrat o de cita prèvia.<br>Legitimació: Consemiment del interesat<br>Destinutaris Les dades generals facilitades seran ensenyades als usuaris clients de la plataforma i, les dades especifiques només a l'usuari que contracti el seu serveis<br>Drets: Accedir, rectificar, limitar el tractament, suprimir les dades, portabilitat i oposició al tractament de les seves dades personals així com la retirada del consentiment prestat per<br>tractament de les mateixes.<br>Informació adicional: Pot consultar la informació detallada a <b>Política de Privacitat</b> |                    |  |  |  |  |
|                       | Password Actual                                                                                                    | Password Nou       |  |  |  |  |
|                       | Act                                                                                                    | ualitzar Password  |  |  |  |  |

PRIMER. Canviï la paraula de pas. Li hem enviat al mail que ens ha facilitat al registrar-se. En cas de no trobar-lo. COMPROVI L'SPAM.

AMB REGISTRAR-SE PER PRIMER COP TE **90 MINUTS** DE TRANSCRIPCIÓ I **10.000 CARACTERS** DE TRADUCCIÓ<u>GRATUÏTS</u>,EN CAS DE NECESSITAR-NE MÉS VAGI A L'ENTRADA DEL MENÚ DE L'ESQUERRA "**GESTOR DE SUBSCRIPCIONS**" I PODRÀ COMPRAR MINUTS I/O CARACTERS.

#### PER TRADUIR DOCUMENTS I FITXERS

CLIQUI L'ENTRADA DEL MENÚ ESQUERRA **"TRADUIR DOCUMENTS"** LI APAREIXERÀ LA SEGÜENT PANTALLA:

| Seleccionar cat/document           | Mantenir categoria/document                                                                       |
|------------------------------------|---------------------------------------------------------------------------------------------------|
| Cerca                              |                                                                                                   |
| 🖳 🛺 Inici                          | Afegir Editar Eliminar Elim. massiu                                                               |
|                                    | Seleccioneu un document i cliqueu al botó d'exportar per triar el format<br>que voleu descarregar |
|                                    | DOCX PDF                                                                                          |
| Seleccioni DIRECTORI per poder (   | pujar fitxers a traduir i cliqui "select". Si ja te el fitxer en el directori,                    |
| seleccioni un document, seleccioni | i un idioma per traduir-lo i cliqui al botó de traduir                                            |
|                                    |                                                                                                   |
| Traduir                            |                                                                                                   |
| Titol                              |                                                                                                   |
| Crear nova traducció               |                                                                                                   |

SELECCIONI UN DIRECTORI. S'OBRIRÀ UN BOTO "SELECT" PER PODER SELCCIONAR EL FITXER QUE VOL TRADUIR.PODEN SER FITXERS, PDF, TXT, DOCX, XLSX (no manté el format), CSV.

CAL TENIR EN COMPTE QUE LES IMATGES DINS D'UN DOCUMENT NO ES REPRODUEIXEN NI ES TRADUEIXEN I QUE LES TAULES PERDEN ELS SEU FORMAT.

| Seleccionar cat/document | Mantenir categoria/document                                  |                                        |  |
|--------------------------|--------------------------------------------------------------|----------------------------------------|--|
| Cerca                    |                                                              | Select                                 |  |
| L 🛺 Inici                | Afegir Editar                                                | Eliminar Elim. massiu                  |  |
|                          | Seleccioneu un document i cliqueu a<br>que voleu descarregar | al botó d'exportar per triar el format |  |
|                          | DOCX BPDF TXT                                                | ∎e-mail                                |  |

UN COP SELECCIONAR EL FITXER, CLIQUI EL BOTO "AFEGIR". ESPERI UN MOMENT (DEPEN DE LA GRANDARIA DEL DOC) I EL TROBARÀ DINS DEL DIRECTORI.

UN COP ESTIGUI EN EL DIRECTORI, EL SELECCIONI I TRIÍ L'IDIOMA EN QUE VOL TRADUIR EL DOCUMENT. LI APAREIXERÀ UNA PANTALLA COM LA SEGÜENT:

| Seleccionar cat/document | Mantenir ca                                                                                       | tegoria/do | cument |          |              |
|--------------------------|---------------------------------------------------------------------------------------------------|------------|--------|----------|--------------|
| Cerca                    |                                                                                                   |            |        |          |              |
| Inici 💭 ا                | Afegir                                                                                            |            | Editar | Eliminar | Elim. massiu |
|                          | Seleccioneu un document i cliqueu al botó d'exportar per triar el format<br>que voleu descarregar |            |        |          |              |
|                          | DOCX                                                                                              | PDF        | TXT    | e-mail   |              |

Heu seleccionat el document 5 Acta.pdf per traduir a castellà, que té 3018 caràcters.

Si continueu aquest procès, trobareu el fitxer traduit a la mateixa carpeta que l'original, amb el sufix de l'idioma

Actualment teniu 10,000.00 caràcters per traduir

Voleu procedir a la traducció?

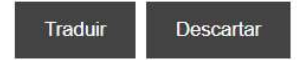

Ja teniu el document PDF processat, sereu redirigits en 10 segons

CLIQUEU EL BOTO TRADUIR SIVOLEU ENDEGAR EL PROCES DE TRADUCCIÓ. DESPRÉS D'UN TEMPS D'ESPERA NORMALMENT CURT (DEPENDRÀ DELS MEGAS DEL FITXER A TRADUIR) TROBAREU EL FITXER TRADUÏT A LA MATEIXA CARPETA QUE L'ORIGINAL, AMB EL SUFIX DE L'IDIOMA TRADUÏT.

PODEU SELCCIONAR QUALSEVOL FITXER I TRANSFORMAR-LO A PDF, TEXT, DOCX O ENVIAR-LO DIRECTAMENT AL MAIL QUE TE COM A USUARI. AMB ELS BOTONS SEGÜENTS:

| Seleccionar cat/document | Mantenir categoria                                                                                | /document |          |              |  |
|--------------------------|---------------------------------------------------------------------------------------------------|-----------|----------|--------------|--|
| Cerca                    |                                                                                                   |           |          |              |  |
| Inici 🛺                  | Afegir                                                                                            | Editar    | Eliminar | Elim. massiu |  |
|                          | Seleccioneu un document i cliqueu al botó d'exportar per triar el format<br>que voleu descarregar |           |          |              |  |
|                          |                                                                                                   | F ETXT    | e-mail   |              |  |
|                          |                                                                                                   |           |          |              |  |

# SI VOL TRADUIR UN TEXT DIRECTAMENT QUE NO ESTIGUI EN CAP FITXER CLICA AL BOTO SEGÜENT:

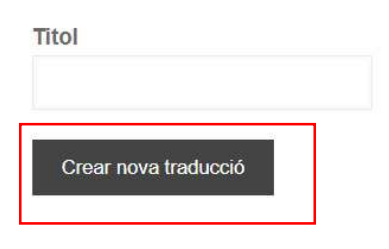

No hi ha fils de traducció oberts encara

# POSI UN TITITOL A LA TRADUCCIÓ I CLIQUI "**CREAR NOVA TRADUCCIÓ**" LI SORTIRÀ LA PANTALLA SEGÜENT:

|                           | Anar a        | a I\'últim missatg | e |                     |
|---------------------------|---------------|--------------------|---|---------------------|
| No hi ha missatges encara |               |                    |   |                     |
| Escriure nou missatge     |               |                    |   |                     |
|                           | ež   <b>?</b> |                    |   |                     |
|                           |               |                    |   |                     |
|                           |               |                    |   |                     |
|                           |               |                    |   |                     |
|                           |               |                    |   |                     |
| Seleccioni un idioma      |               |                    |   | Traduir aquest text |
|                           |               | •                  |   |                     |

POSSI EL TEXT A TRADUIR DINS EL QUADRE DE DIALEG, TRIÍ L'IDIOMA I CLIQUI **"TRADUIR** AQUEST TEXT"

## IMPORTANT !!!. EL PROCES DE TRADUCCIÓ REQUEREIX D'UN TEMPS, A MESURA QUE VAGI PROCESSANT CARACTERS, ANIRAN APARAGUENT ELS FRAGMENTS CONFORME ESTIGUIN DISPONIBLES.

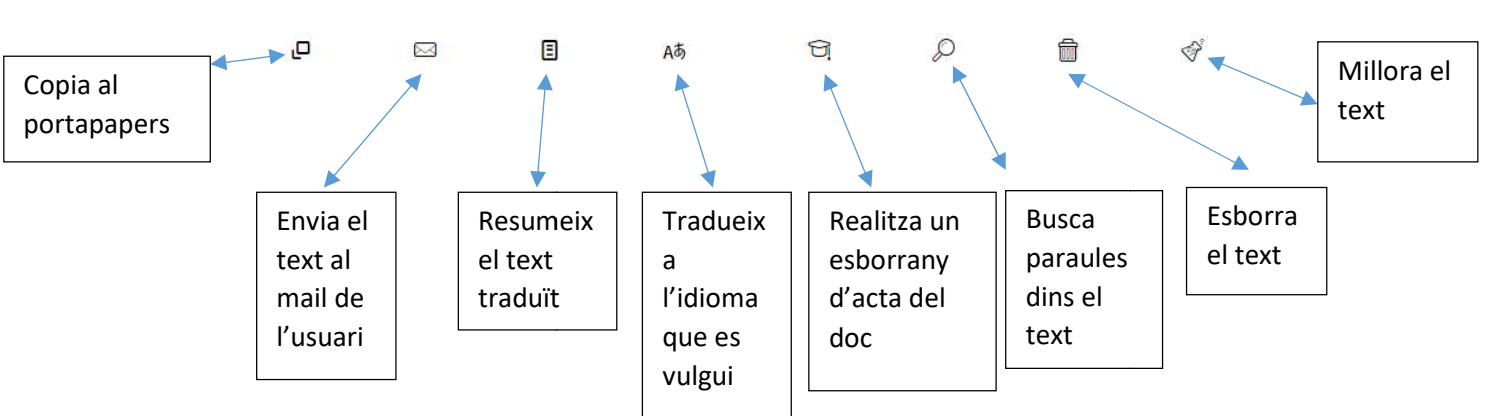

### Els botons de sota tenen les següents funcionalitats d'accés ràpid sobre el text traduït.

PER LA TRANSCRIPCIO D'AUDIO I VIDEO VAGI AL DOCUMENT DINS DEL MANUAL "TRASCRIPCIONS D'AUDIO I VIDEO"